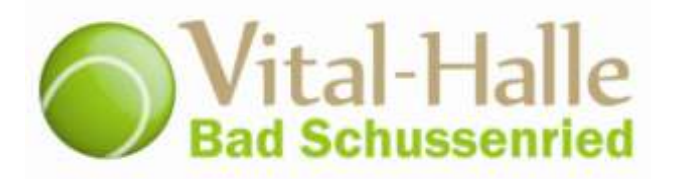

## Registrierung und Buchung einer Einzelstunde über das Online Buchungssystem "BookAndPlay".

## 1. Registrierung

Nur beim **erstmaligen** anmelden am Buchungsportal "www.Bookandplay.de" müssen Sie sich registrieren.

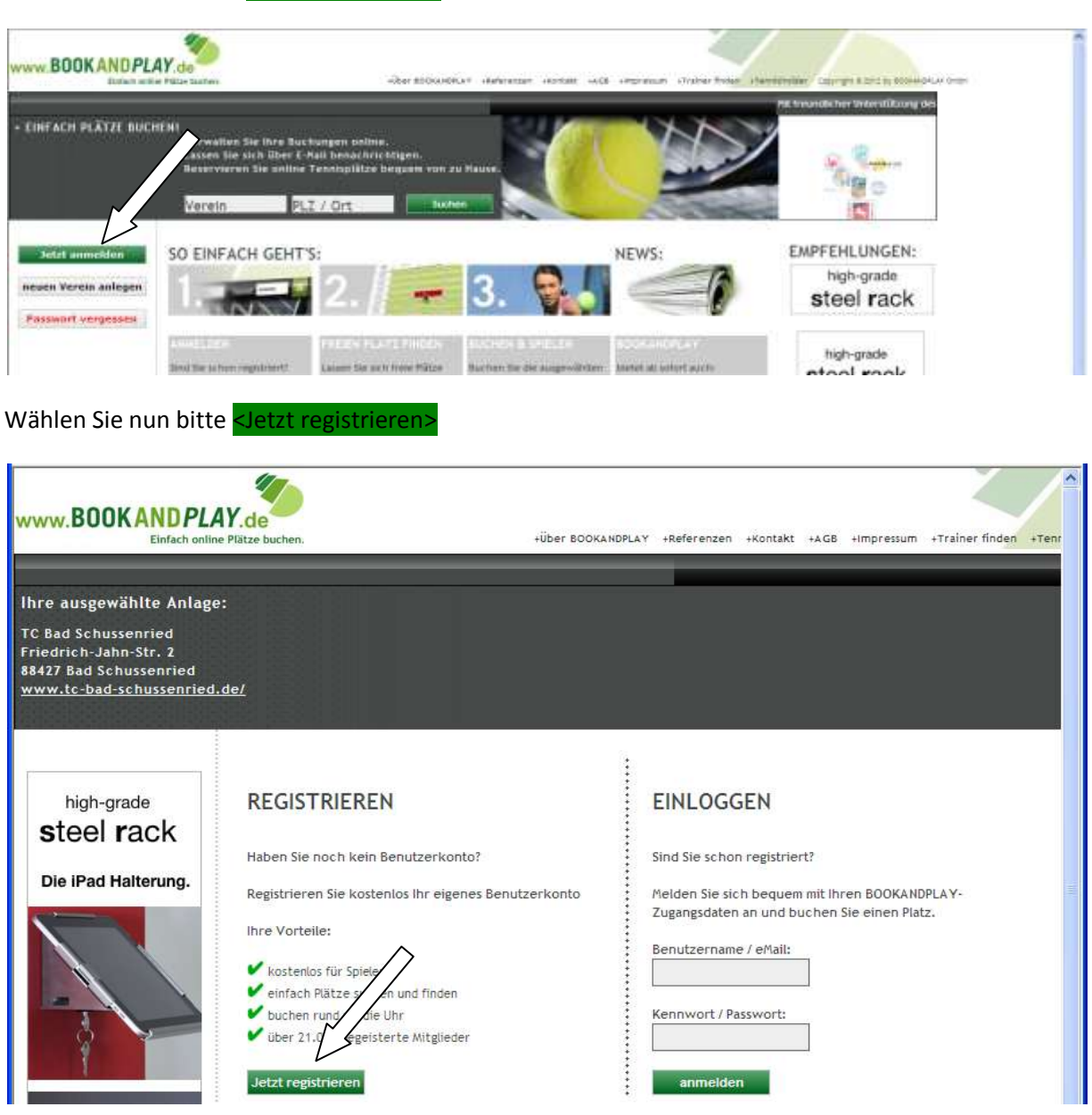

Dafür wählen Sie bitte <mark><Jetzt anmelden>.</mark>

Füllen Sie das Anmeldeformular bitte vollständig aus und drücken Sie anschließend < Jetzt kostenlos

| KANDPLAY auf                                                                                                    | itzerkonto anlegen                                                                                                    |                                                                                                    |                                                                                                    |             |
|----------------------------------------------------------------------------------------------------|----------------------------------------------------------------------------------------------------|----------------------------------------------------------------------------------------------------|----------------------------------------------------------------------------------------------------|-------------|
| cebook                                                                                                    |                                                                                                    |                                                                                                    |                                                                                                    |             |
| Damit diese Buchung                                                                                                    | g abgeschlossen werden kann, müssen Sie f                                                                                                    | ür den Verein, bei dem Sie buchen, als Be                                                                                                    | enutzer bei Book and Play a                                                                                  | ngemeldet s |
| Gefällt mir Dafür stehen Ihnen z                                                                                                    | zwei Möglichkeiten zu Verfügung:                                                                                                    |                                                                                                    |                                                                                                    |             |
| e Fans: 1. Sollten Sie für                                                                                                    | den Verein, bei dem Sie buchen, be                                                                                                    | ereits Zugangsdaten besitzen, dann                                                                                                    | melden Sie sich bitte j                                                                                      | etzt mit Ih |
| Zugangsdaten zu di                                                                                                    | iesem Verein an.                                                                                                    |                                                                                                    |                                                                                                    |             |
| 2. Wenn Sie zum er                                                                                                    | rsten Mal über Book and Play buchen m                                                                                                    | löchten, müssen wir Sie bitten, vorhe                                                                                                    | r ein Benutzerkonto mit o                                                                                    | dem folgen  |
| Dr Kristin Formular zu erstelle                                                                                                    | en.                                                                                                    |                                                                                                    |                                                                                                    |             |
| Nach erfolgter Regis                                                                                                    | trierung können Sie die begonnene Buchur                                                                                                    | ng abschließen.                                                                                                    |                                                                                                    |             |
| Melanie Nico Zurück                                                                                                    |                                                                                                    |                                                                                                    |                                                                                                    |             |
| Ritte geten Sie ein P                                                                                                    | asswort and                                                                                                    |                                                                                                    |                                                                                                    |             |
| Anne Wolfgang A Bitte geben Sie eine                                                                                                    | Anrede an                                                                                                    |                                                                                                    |                                                                                                    |             |
| Bitte geben Sie eine                                                                                                    | Stadt ein!                                                                                                    |                                                                                                    |                                                                                                    |             |
|                                                                                                    |                                                                                                    |                                                                                                    |                                                                                                    |             |
|                                                                                                    | 것 같은 것 방법을 가지 않는 것 같이.                                                                                                    |                                                                                                    |                                                                                                    |             |
| Sonke Felix Bitte geben Sie I                                                                                                    | Ihren Verein ein TC Bad Schussenried                                                                                                    |                                                                                                    |                                                                                                    |             |
| Sonke Felx Bitte geben Sie I                                                                                                    | Ihren Verein ein TC Bad Schussenried                                                                                                    |                                                                                                    |                                                                                                    |             |
| Sonke Felix Bitte geben Sie I                                                                                                    | Ihren Verein ein TC Bad Schussenried                                                                                                    | 3.                                                                                                    | Kontaktdaten                                                                                                 |             |
| Sonke Felix Bitte geben Sie I<br>Email-Adresse *                                                                                                    | Ihren Verein ein TC Bad Schussenried 1. Login-Daten abc@web.de                                                                                        | 3.<br>Strasse und Hausnummer *                                                                                                    | Kontaktdaten<br>Wohstr. 1                                                                                    |             |
| Some Felix Bitte geben Sie I<br>Email-Adresse *<br>Passwort *                                                                                                 | Ihren Verein ein TC Bad Schussenried 1. Login-Daten abc@web.de                                                                                        | 3.<br>Strasse und Hausnummer *<br>Postfach                                                                                                    | Kontaktdaten<br>Wohstr. 1                                                                                    |             |
| Sonke Felix Bitte geben Sie I<br>Email-Adresse *<br>Passwort *<br>Passwort (Wiederho                                                                          | Ihren Verein ein TC Bad Schussenried  1. Login-Daten abc@web.de  olen)*                                                                               | 3.<br>Strasse und Hausnummer *<br>Postfach<br>PLZ und Ort *                                                                                                    | Kontaktdaten<br>Wohstr. 1<br>88427 Bad Schus                                                                 | ssenried    |
| Sonke Felix Bitte geben Sie I<br>Email-Adresse *<br>Passwort *<br>Passwort (Wiederho                                                                          | Ihren Verein ein TC Bad Schussenried  1. Login-Daten  abc@web.de  e.ee  2. Persönliche Daten                                                          | 3.<br>Strasse und Hausnummer *<br>Postfach<br>PLZ und Ort *<br>Staat *                                                                                                    | Kontaktdaten<br>Wohstr. 1<br>88427 Bad Schus<br>Deutschland                                                  | ssenried    |
| Some Felix Bitte geben Sie I<br>Email-Adresse *<br>Passwort *<br>Passwort (Wiederho<br>Anrede *                                                               | Ihren Verein ein TC Bad Schussenried  1. Login-Daten  abc@web.de   olen)*  2. Persönliche Daten  C Herr C Frau                                        | 3.<br>Strasse und Hausnummer *<br>Postfach<br>PLZ und Ort *<br>Staat *<br>Bundesland/Kanton *                                                                                                  | Kontaktdaten<br>Wohstr. 1<br>88427 Bad Schus<br>Deutschland                                                  | ssenried    |
| Some Feix Bitte geben Sie I<br>Email-Adresse *<br>Passwort *<br>Passwort (Wiederho<br>Anrede *<br>Vorname *                                                   | Ihren Verein ein TC Bad Schussenried  1. Login-Daten abc@web.de  oten)* 2. Persönliche Daten C Herr C Frau Max                                        | 3.<br>Strasse und Hausnummer *<br>Postfach<br>PLZ und Ort *<br>Staat *<br>Bundesland/Kanton *<br>Telefon *                                                                                     | Kontaktdaten<br>Wohstr. 1<br>88427 Bad Schus<br>Deutschland<br>bitte wählen<br>01234567                      | ssenried    |
| Some feix Bitte geben Sie I<br>Email-Adresse *<br>Passwort *<br>Passwort (Wiederho<br>Anrede *<br>Vorname *<br>Name *                                         | Ihren Verein ein TC Bad Schussenried  1. Login-Daten abc@web.de   c. Persönliche Daten C. Herr C. Frau Max Mustermann                                 | 3.<br>Strasse und Hausnummer *<br>Postfach<br>PLZ und Ort *<br>Staat *<br>Bundesland/Kanton *<br>Telefon *<br>Fax                                                                              | Kontaktdaten<br>Wohstr. 1<br>88427 Bad Schus<br>Deutschland<br>bitte wählen<br>01234567                      | ssenried    |
| Sonke feix Bitte geben Sie I<br>Email-Adresse *<br>Passwort *<br>Passwort (Wiederho<br>Anrede *<br>Vorname *<br>Name *<br>Titel                               | Ihren Verein ein TC Bad Schussenried  1. Login-Daten  abc@web.de   olen)*  2. Persönliche Daten  C Herr C Frau  Max  Mustermann                       | 3.<br>Strasse und Hausnummer *<br>Postfach<br>PLZ und Ort *<br>Staat *<br>Bundesland/Kanton *<br>Telefon *<br>Fax<br>Kaba                                                                      | Kontaktdaten<br>Wohstr. 1<br>88427 Bad Schus<br>Deutschland<br>bitte wählen<br>01234567                      | ssenried    |
| Some feix Bitte geben Sie I<br>Email-Adresse *<br>Passwort *<br>Passwort (Wiederho<br>Anrede *<br>Vorname *<br>Name *<br>Titel<br>Geburtstag *                | Ihren Verein ein TC Bad Schussenried  1. Login-Daten  abc@web.de   2. Persönliche Daten  C Herr C Frau  Max  Mustermann  28 v 10 v 2012 v             | 3.<br>Strasse und Hausnummer *<br>Postfach<br>PLZ und Ort *<br>Staat *<br>Bundesland/Kanton *<br>Telefon *<br>Fax<br>Mobil                                                                     | Kontaktdaten<br>Wohstr. 1<br>88427 Bad Schus<br>Deutschland<br>01234567                                      | ssenried    |
| Some feix Bitte geben Sie I<br>Email-Adresse *<br>Passwort *<br>Passwort (Wiederho<br>Anrede *<br>Vorname *<br>Name *<br>Titel<br>Geburtstag *                | Ihren Verein ein TC Bad Schussenried  1. Login-Daten  abc@web.de   2. Persönliche Daten  Herr Frau  Max  Mustermann  26 10 2012 201                   | 3.<br>Strasse und Hausnummer *<br>Postfach<br>PLZ und Ort *<br>Staat *<br>Bundesland/Kanton *<br>Telefon *<br>Fax<br>Mobil<br>4. Vers                                                          | Kontaktdaten<br>Wohstr. 1<br>88427 Bad Schus<br>Deutschland<br>01234567<br>01234567<br>einszur /rigkeit      | ssenried    |
| Some Feix Bitte geben Sie I<br>Email-Adresse *<br>Passwort *<br>Passwort (Wiederho<br>Anrede *<br>Vorname *<br>Name *<br>Titel<br>Geburtstag *<br>Spielstärke | Ihren Verein ein TC Bad Schussenried  1. Login-Daten abc@web.de olen)* 2. Persönliche Daten C Herr C Frau Max Mustermann 26 10 2012                   | 3.<br>Strasse und Hausnummer *<br>Postfach<br>PLZ und Ort *<br>Staat *<br>Bundesland /Kanton *<br>Telefon *<br>Fax<br>Mobil<br>Sind Sie Vereinsmitglied<br>in diesem Verein?                   | Kontaktdaten<br>Wohstr. 1<br>88427 Bad Schus<br>Deutschland<br>01234567<br>01234567<br>einszur rigkeit<br>Ja | ssenried    |
| Some Feix Bitte geben Sie I<br>Email-Adresse *<br>Passwort *<br>Passwort (Wiederho<br>Anrede *<br>Vorname *<br>Name *<br>Titel<br>Geburtstag *<br>Spielstärke | Ihren Verein ein TC Bad Schussenried  1. Login-Daten abc@web.de olen)* 2. Persönliche Daten C Herr C Frau Max Mustermann 26 10 2012 2012 bitte wählen | 3.<br>Strasse und Hausnummer *<br>Postfach<br>PLZ und Ort *<br>Staat *<br>Bundesland/Kanton *<br>Telefon *<br>Fax<br>Mobil<br>Sind Sie Vereinsmitglied<br>in diesem Verein?<br>Mitgliedsnummer | Kontaktdaten<br>Wohstr. 1<br>88427 Bad Schus<br>Deutschland<br>01234567<br>01234567<br>einszur rigkeit<br>Ja | ssenried    |

Sie erhalten dann eine email auf die angegebene email-Adresse mit ihrer Freischaltung

| www.BOOKANDPL                                                                                                    | AY.de<br>ne Plätze buchen.    | +Über BOOKANDPLAY                                                                           | +Referenzen +H                                           | Kontakt +AGB         | +Impressum    | +Trainer finden | +Tenr  |
|----------------------------------------------------------------------------------------------------|-------------------------------|---------------------------------------------------------------------------------------------|----------------------------------------------------------|----------------------|---------------|-----------------|--------|
| Ihre ausgewählte Anlage<br>TC Bad Schussenried<br>Friedrich-Jahn-Str. 2<br>88427 Bad Schussenried<br>www.tc-bad-schussenried | e:<br>.de/                    |                                                                                             |                                                          |                      |               |                 |        |
| Jetzt anmelden<br>neuen Verein anlegen                                                                                       | Neues Benutzerkon             | to anlegen - Anlage: " <sup>-</sup>                                                         | TC Bad                                                   | hussenri             | ed"           |                 |        |
| Passwort vergessen                                                                                                    | Sie erhalten in kürze eine Em | Vielen Dank für Ihre<br>nail. Bitte bestätigen Sie Ihre eMail-A<br>klicken. Erst dann ist e | e Registrierung,<br>Adresse, indem 1<br>ein Login möglic | Sie auf den d<br>ch. | arin enthalte | nen Aktivierung | gslink |

Melden Sie sich nun bitte nochmals am System an. Sie werden dann aufgefordert ihre Bankdaten einzugeben.

## 2. Anmelden und buchen einer Einzelstunde

Sind Sie einmal am System registriert können Sie sich direkt anmelden und die gewünschten Stunden buchen.

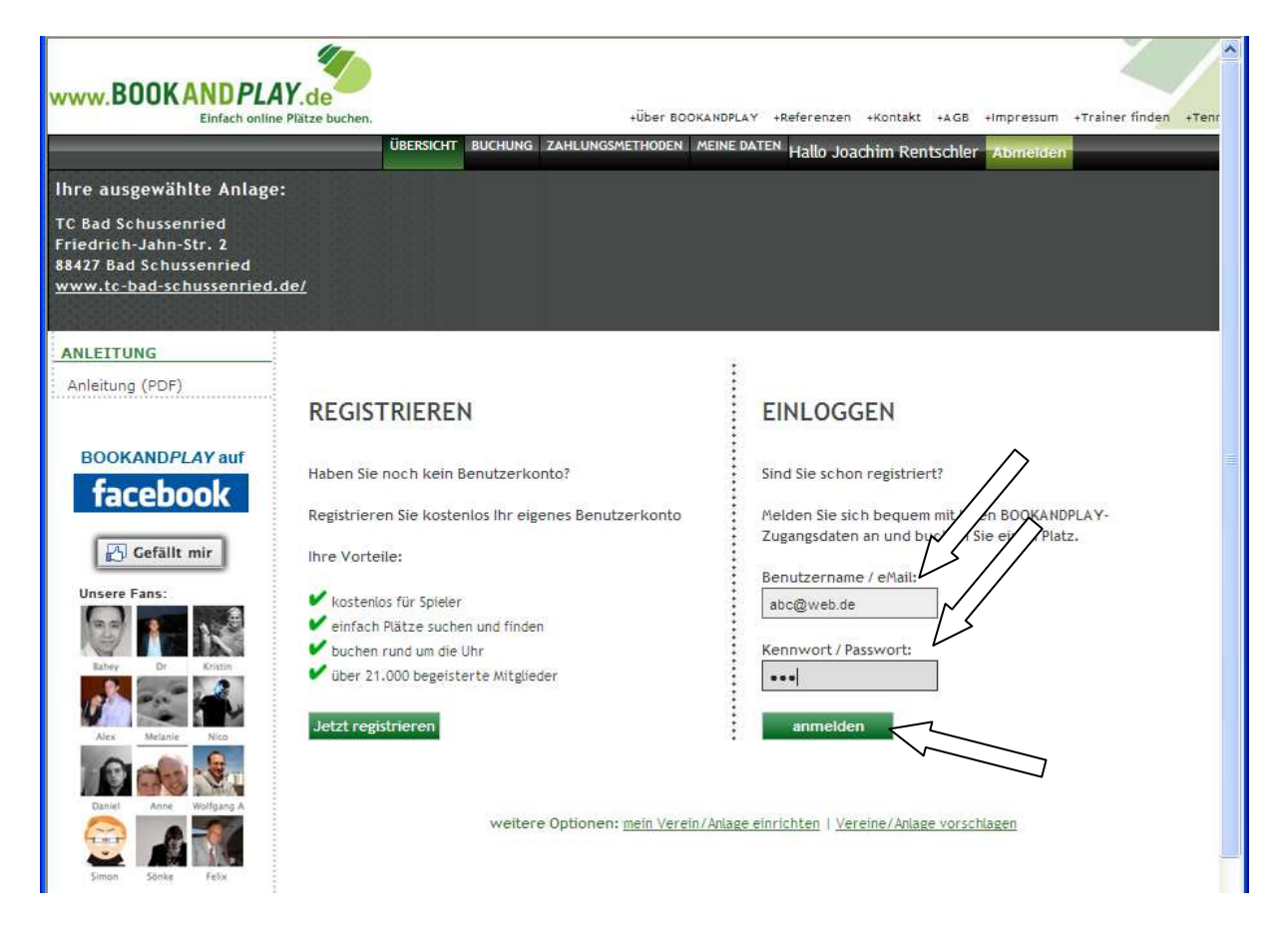

...weiter nächste Seite ...

## Wählen Sie in der Kopfzeile <Buchung>.

Sie sehen dann die Belegung des aktuellen Tages und können dann mit dem Mauszeiger auf die gewünschte Stunde gehen oder über das grüne Kalendersymbol einen anderen Tag auswählen

| Emiden onn                                                                                        | le rialze puchen.                  | TODEL DOORMINDER I TREIEIENZEN TRUNCARE TROD TIMPLESSON THANEL IND                                                                                  | TIEIN      |
|---------------------------------------------------------------------------------------------------|------------------------------------|----------------------------------------------------------------------------------------------------|------------|
|                                                                                                   | ÜBERSICHT BUCHUNG ZA               | AHLUNGSMETHODEN MEINE DATEN Hallo Joachim Rentschler Abmeiden                                                                                       |            |
| Ihre ausgewählte Anlag                                                                            | e:                                 |                                                                                                    |            |
| TC Bad Schussenried                                                                               |                                    |                                                                                                    |            |
| Friedrich-Jahn-Str. 2                                                                             |                                    |                                                                                                    |            |
| 88427 Bad Schussenried                                                                            | del                                |                                                                                                    |            |
| www.tc-bad-scilussenilieu                                                                         | <u></u>                            |                                                                                                    |            |
|                                                                                                   |                                    |                                                                                                    |            |
| EINZELBUCHUNGEN                                                                                   | Platz buchen                       | Tennis-Vita                                                                                                    | al-Halle 🔽 |
| buchen<br>bearbeiten                                                                              | Trate Buchen                       | $\bigwedge$                                                                                                    |            |
| ABONNEMENT                                                                                        |                                    | Facility 24 10 2012                                                                                                    |            |
| hearbeiten                                                                                        | < vorheriger Tag                   | nächster la                                                                                                    | ag >       |
| BLOCKBUCHUNG                                                                                      |                                    |                                                                                                    |            |
| beacheiten                                                                                        | Fr 26. Oktober Tennis-Vital-Halle  | e Tennis-Vital-Halle Tennis-Vital-Halle                                                                                                    |            |
| bearbeiten                                                                                        | 2012 Platz 1                       | Platz 2 Platz 3                                                                                                    |            |
| WUCHENPLAN                                                                                        | 07:00                              |                                                                                                    |            |
| wochenplan                                                                                        | 08:00                              |                                                                                                    |            |
| ANLEITUNG                                                                                         | 09:00                              | helest                                                                                                    |            |
| Anleitung (PDF)                                                                                   | 10:00 belegt<br>11:00 belegt       | belegt                                                                                                    |            |
|                                                                                                   | belegt<br>12:00                    | belegt                                                                                                    |            |
|                                                                                                   | 13:00 Trainer                      | Deveg t                                                                                                    |            |
| high-grade                                                                                        | 14:00 Trainer<br>Trainer           | belegt Trainer<br>belegt Trainer                                                                                                    |            |
| steel rack                                                                                        | 15:00 Trainer<br>Trainer           | belegt Trainer<br>belegt Trainer                                                                                                    |            |
|                                                                                                   | 16:00 Trainer                      | belegt Trainer<br>belegt Trainer                                                                                                    |            |
| Die iPad Halterung.                                                                               | 18:00 Trainer                      | belegt Trainer Trainer                                                                                                    |            |
|                                                                                                   | 19:00 belegt                       | belegt Irainer<br>belegt Trainer                                                                                                    |            |
|                                                                                                   | 20:00 belegt                       | belegt belegt                                                                                                    |            |
|                                                                                                   | 21:00 belegt<br>belegt             |                                                                                                    |            |
| -                                                                                                 | 22:00 belegt                       |                                                                                                    |            |
| 3                                                                                                 | Die r                              | minimale Buchungszeit beträgt 60 Minuten                                                                                                    |            |
| A                                                                                                 | 1                                  |                                                                                                    |            |
| www.BOOKANDPLI<br>Einfach onlin<br>Ihre ausgewählte Anlage                                        | UBERSICHT BUCHUNG ZZ               | +Über BOOKANDPLAY +Referenzen +Kontakt +AGB +Impressum +Trainer find<br>TAHLUNGSMETHODEN MEINE DATEN Hallo Joachim Rentschler <mark>Abmeiden</mark> | Jen +Tenr  |
| TC Bad Schussenried<br>Friedrich-Jahn-Str. 2<br>88427 Bad Schussenried<br>www.tc-bad-schussenried | <u>.de/</u>                        |                                                                                                    |            |
| EINZELBUCHUNGEN                                                                                   | Platz buchen                       |                                                                                                    |            |
| buchen<br>bearbeiten                                                                              |                                    | Oktober 2012                                                                                                    |            |
| bearbeiten                                                                                        |                                    | Mo Di Mi Do Fr Sa So                                                                                                    |            |
| ADUNNEMENT                                                                                        | < vorheriger Tag                   | nächster Ta                                                                                                    | ag >       |
|                                                                                                   |                                    | 15 16 17 18 19 20 21                                                                                                    |            |
| BLOCKBUCHUNG                                                                                      | Fr 26 Oktober - Toppic Vital Halle | 22 23 24 25 26 27 28                                                                                                    |            |
| bearbeiten                                                                                        | 2012 Platz 1                       | PI 29 30 31 1 2 3 4                                                                                                    |            |
| WOCHENPLAN                                                                                        | 07:00                              |                                                                                                    |            |
| Wochenplan                                                                                        | 08:00                              |                                                                                                    |            |
| ANLEITUNG                                                                                         | 09:00                              | halast                                                                                                    |            |
| Anleitung (PDF)                                                                                   | 10:00 belegt<br>11:00 belegt       | belegt                                                                                                    |            |

Klicken Sie nun auf die Stunde die Sie buchen möchten , diese wird nun weiß angezeigt.

| www.BOOKANDPL                                                                                    | AY.de                            |                                                          | +Über BOOK         | ANDPLAY +Referenze | en +Kontakt +AGB        | +Impressum | +Trainer finden +  | Tenr |
|--------------------------------------------------------------------------------------------------|----------------------------------|----------------------------------------------------------|--------------------|--------------------|-------------------------|------------|--------------------|------|
|                                                                                                  | OBER                             | SICHT BUCHUNG ZA                                         | HLUNGSMETHODEN /   | Hallo J            | oachim Rentschler       | Abmelden   |                    |      |
| Ihre ausgewählte Anlag                                                                           | ge:                              |                                                          |                    |                    |                         |            |                    |      |
| TC Bad Schussenried<br>Friedrich-Jahn-Str. 2<br>88427 Bad Schussenried<br>www.tc-bad-schussenrie | <u>d.de/</u>                     |                                                          |                    |                    |                         |            |                    |      |
| EINZELBUCHUNGEN                                                                                  |                                  |                                                          |                    |                    |                         |            | -                  |      |
| buchen<br>bearbeiten                                                                             | Platz buche                      | n                                                        |                    |                    |                         |            | Tennis-Vital-Halle | ~    |
| ABONNEMENT                                                                                       | < vorheriger ]                   | Гар                                                      |                    | Sonntag - 28.10    | .2012                   |            | nächster Tag >     | -    |
| bearbeiten                                                                                       |                                  |                                                          |                    |                    |                         |            |                    | _    |
| BLOCKBUCHUNG                                                                                     |                                  |                                                          | A                  | uswahl buchen.     |                         |            |                    |      |
| bearbeiten                                                                                       | So 28. Oktober                   | Tennis-Vital-Halle                                       | Tennis-Vital-Halle | Tennis-Vital-Halle | $\sum$                  |            |                    |      |
| WOCHENPLAN                                                                                       | 2012                             | Platz 1                                                  | Platz 2            | Platz 3            |                         | $\sim$     |                    |      |
| Wochenplan                                                                                       | 07:00                            |                                                          | 2.<br>1.<br>2.     |                    |                         | $\searrow$ |                    |      |
| ANLEITUNG                                                                                        | 09:00                            | belegt                                                   |                    |                    |                         |            |                    |      |
| Anleitung (PDF)                                                                                  | 10:00<br>11:00<br>12:00          | belegt                                                   | belegt<br>belegt   |                    |                         |            |                    |      |
| <sup>high-grade</sup><br>steel rack                                                              | 13:00<br>14:00<br>15:00<br>16:00 | belegt<br>belegt                                         |                    |                    |                         |            |                    |      |
| Die iPad Halterung.                                                                              | 17:00<br>18:00<br>19:00          | belegt<br>belegt<br>belegt<br>belegt<br>belegt<br>belegt |                    |                    |                         | 7          |                    |      |
|                                                                                                  | 21:00<br>22:00                   | belegt<br>belegt<br>Die n                                | unimale Buch       |                    | -22:30, selektiert: 20. | 00 EUR     |                    |      |

Nach drücken der Taste <Auswahl buchen> werden ihnen die gebuchten Stunden und der Preis angezeigt die sie gebucht haben. Durch drücken der Taste <Buchen> bestätigen Sie ihre Buchung und schließen den Vorgang ab.

Per email erhalten Sie anschließend eine Buchungsbestätigung und einen Zugangscode für die Tennishalle.

|                                                                                      |               | Internet and the | G Zastiniani Hessini (* | EINE BATEM HORE | Joachim Rentschler | terre http:// | -            | fixing 21:43 |
|--------------------------------------------------------------------------------------|---------------|------------------|-------------------------|-----------------|--------------------|---------------|--------------|--------------|
| re ausgewählte Anl                                                                   | age:          |                  |                         |                 |                    |               | 11           |              |
| Bed Schumannted<br>editish-Jahn-Str. 3<br>437 Bed Schumanntes<br>ve to bed-schussmit | e<br>Inistani |                  |                         |                 |                    |               |              |              |
| INZELBUCHUNGEN<br>uchen<br>earbeilen                                                 | Platz bu      | chen             |                         |                 |                    |               |              | EMPFEHLUNGEN |
| IONNEHENT                                                                            | nurlisk       |                  |                         |                 |                    |               | histen       | steel rack   |
| eerbeitet                                                                            |               |                  |                         |                 |                    |               |              | or our ruon  |
| COLUMN AN                                                                            | Termine       | •                |                         |                 |                    |               |              |              |
| rothentoien                                                                          | Detura        | Utrait           | Arcage                  | PM2             | Beschreibung       | Frees         |              |              |
| LEITING                                                                              | 11.10.0       | 23-00-32130      | Tentra vital fiale      | Rel# 3          |                    | TO, OR THE    | anitherines. |              |
| Andrew Caller                                                                        | - 10. 10. Q   | 2010-2010        | Tenny/Vita-Har          | Hatz.3          |                    | arres from    | settenes.    |              |

Bei Rückfragen rufen Sie bitte an: 07583 - 942705